## Juniper SRX 日本語マニュアル

h tù

Login

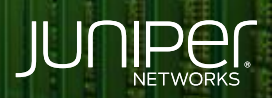

Driven by Experience

THE OWNERS

1161

## はじめに

- ◆ 本マニュアルは、SRX 機器へのログイン方法 (CLI) について説明します
- ◆ 手順内容は SRX300、Junos 21.2R3-S2 にて確認を実施しております
- ◆ 実際の設定内容やパラメータは導入する環境や構成によって異なります

各種設定内容の詳細は下記リンクよりご確認ください

https://www.juniper.net/documentation/

◆ 他にも多数の SRX 日本語マニュアルを「ソリューション&テクニカル情報サイト」に掲載しております <u>https://www.juniper.net/jp/ja/local/solution-technical-information/security.html</u>

Login (工場出荷時)

• 工場出荷時にはパスワードが設定されていないためパスワード無しでログインが可能です

| Amnesiac (ttyu0)                                |
|-------------------------------------------------|
| login: root                                     |
| JUNOS 21.2R3-S2.9 built 2022-07-16 04:20:05 UTC |
| root@%                                          |

• Shell モードから Operational モードへ移行します

| root@% cli |  |
|------------|--|
| root>      |  |

※工場出荷時は root ユーザのパスワードが設定されていないため、パスワードの設定が必須です

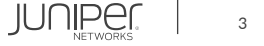

## Login (root ユーザ)

• root ユーザでログインします

| srx (ttyu0)                                     |
|-------------------------------------------------|
| login: root<br>Password:                        |
| JUNOS 21.2R3-S2.9 built 2022-07-16 04:20:05 UTC |
| root@srx%                                       |

• Shell モードから Operational モードに移行します

root@srx% cli root@srx>

※ root ユーザは Shell モードに入ります

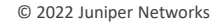

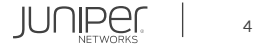

Login (root ユーザ以外)

• root ユーザ以外でログインします

| srx (ttyu0)                                     |
|-------------------------------------------------|
| login: user<br>Password:                        |
| JUNOS 21.2R3-S2.9 built 2022-07-16 04:20:05 UTC |
| user@srx>                                       |

※ root ユーザ以外では Operational モードに入り、プロンプトは "ユーザ名@ホスト名" 表示となります

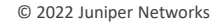

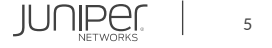

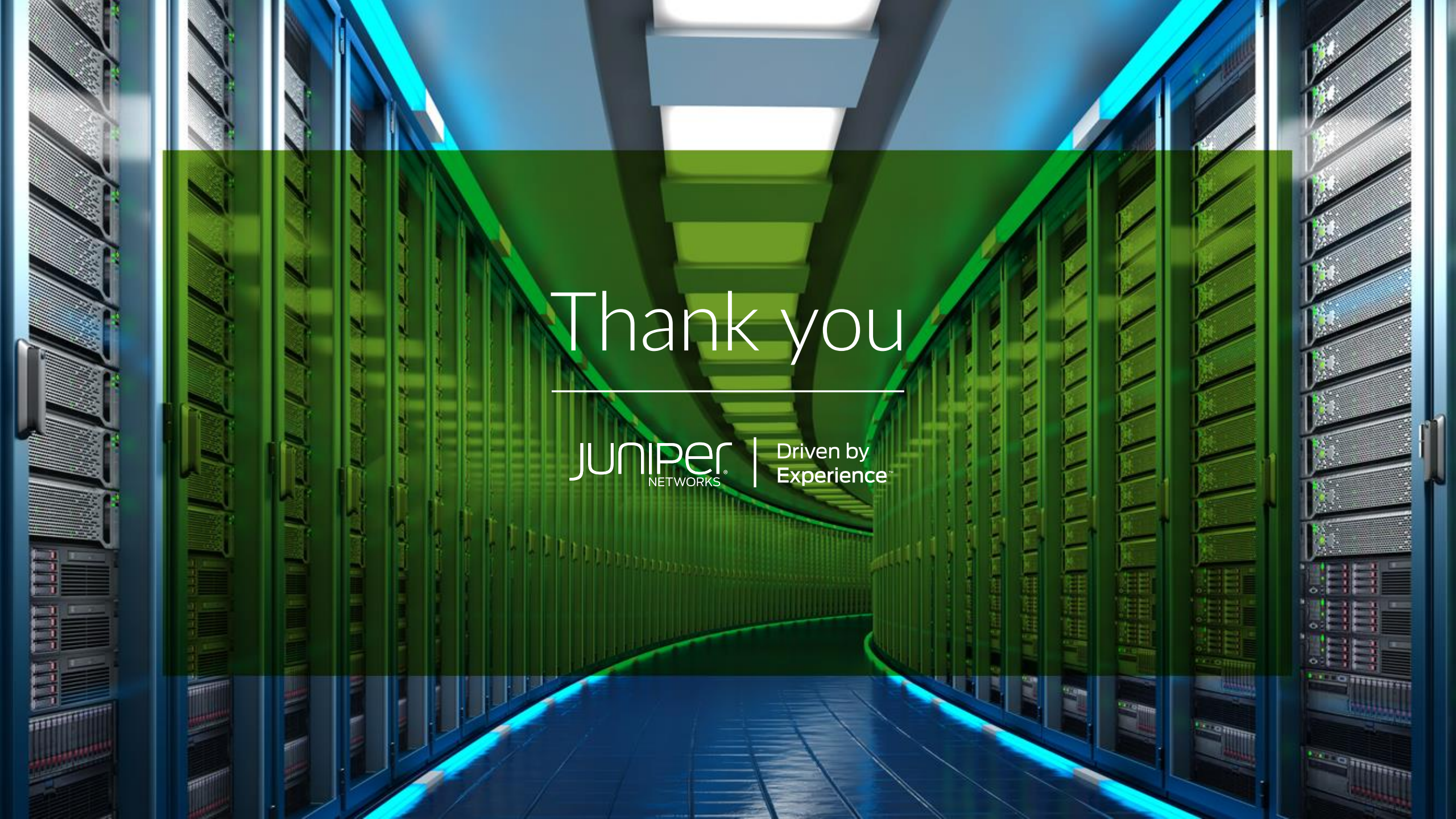